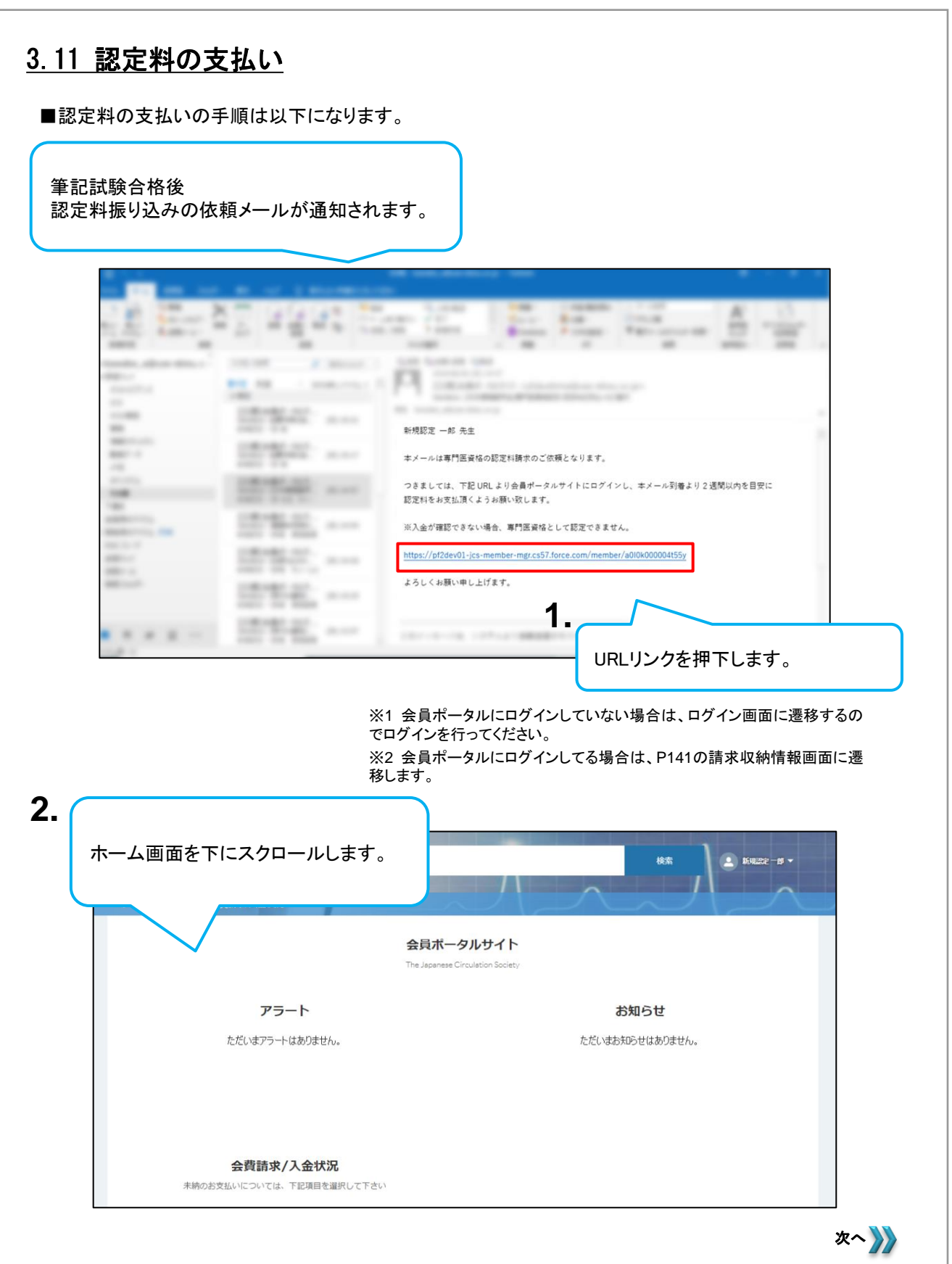

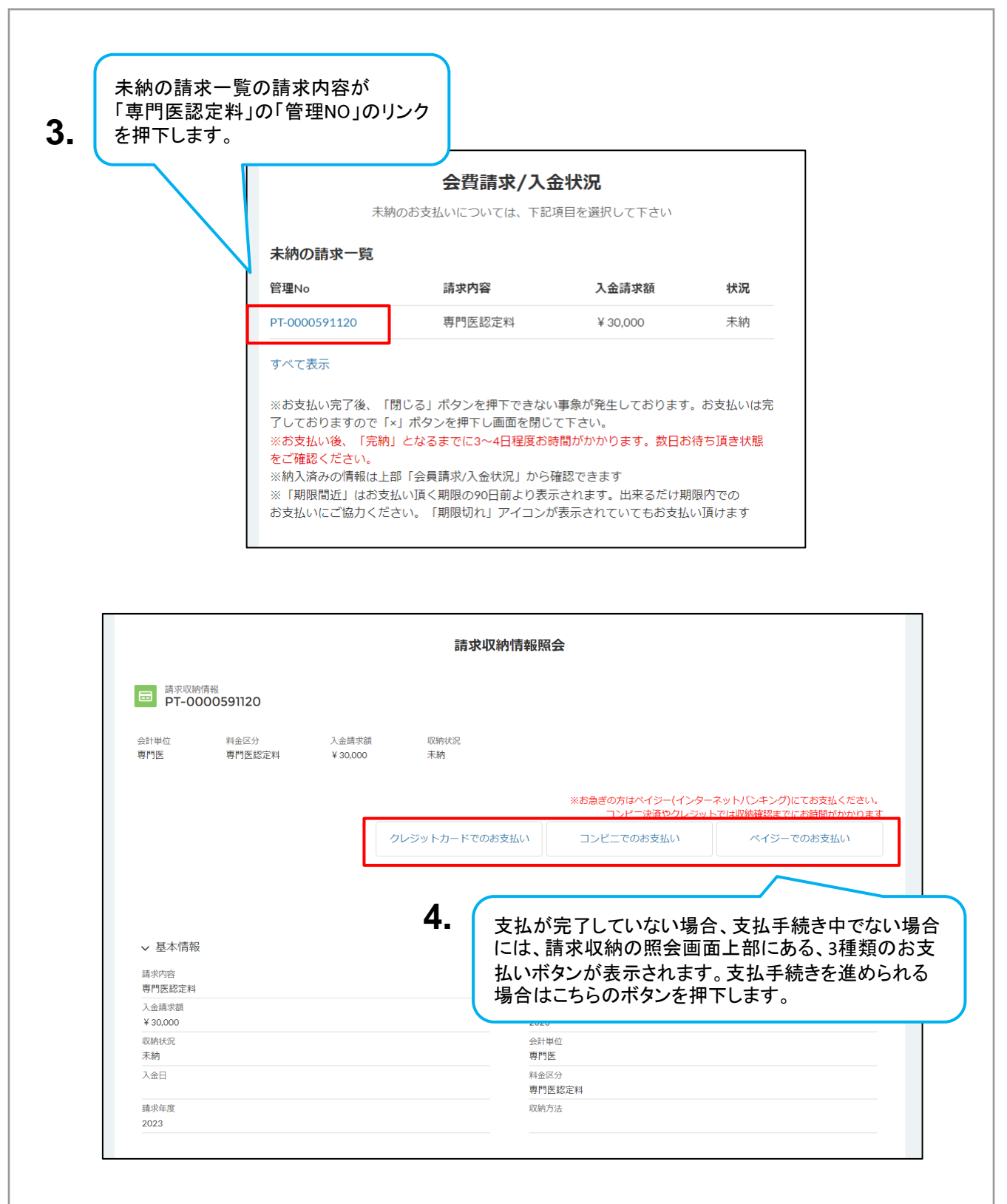

次へ 🍌

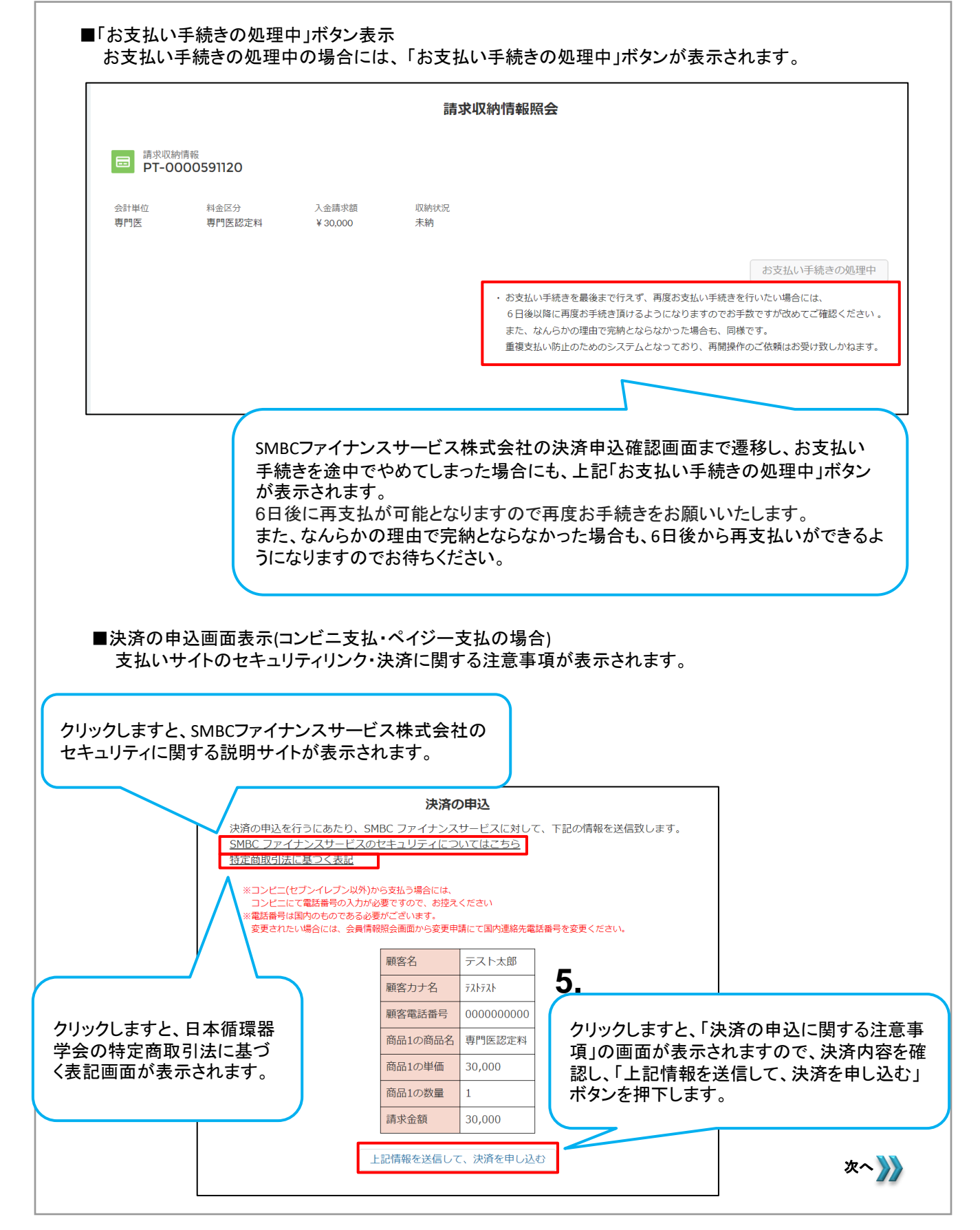

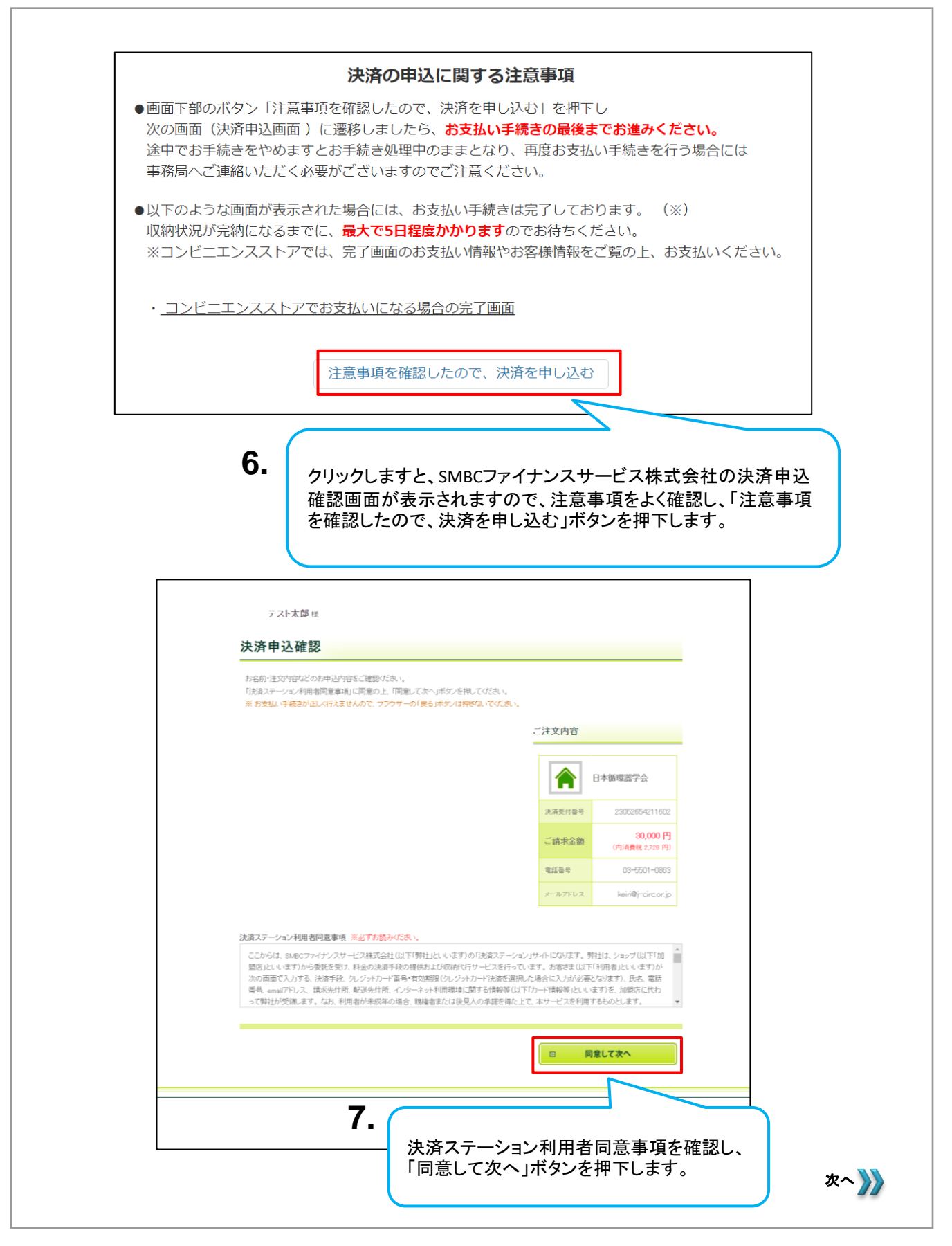

| <text><text><section-header><section-header><section-header><section-header><section-header><text><section-header><section-header><section-header><section-header><section-header><section-header><section-header><section-header><section-header><section-header><section-header></section-header></section-header></section-header></section-header></section-header></section-header></section-header></section-header></section-header></section-header></section-header></text></section-header></section-header></section-header></section-header></section-header></text></text>                                                                                                    | お支払い方法の選択                                                                    |                                                    |
|----------------------------------------------------------------------------------------------------|------------------------------------------------------------------------------|----------------------------------------------------|
| <section-header><section-header><section-header><section-header><section-header><section-header><image/><image/><image/><section-header><section-header><section-header><section-header><section-header></section-header></section-header></section-header></section-header></section-header></section-header></section-header></section-header></section-header></section-header></section-header>                                                                                                    | お支払い方法を選択し、「次に進む」ボタンを押してくださ<br>※ お支払い手続きが正しく行えませんので、ブラウザー(                   | れ、<br>の「戻る」ボタンは押さないでください。                          |
| <ul> <li>Particle State (1998) (1999) (1999) (199</li></ul> | <ul> <li>ペイジー</li> <li>情報リンク方式</li> </ul>                                    | ご注文内容                                              |
| **1 chrite 14 million (1 - 2 - 9 - 4 - 5 - 4 - 1 - 2 - 9 - 2 - 1 - 2 - 5 - 5 - 1 - 2 - 5 - 5 - 1 - 2 - 5 - 5 - 5 - 5 - 5 - 5 - 5 - 5 - 5                                                                                                    | お手続き完了後すぐに金融機関のインターネット<br>いをする方法です。                                          | パンキング(※1) 口座からお支払                                  |
| <ul> <li>* 季前にお支払い可能な金融機関にご確認べたさい。</li> <li>※ イッジーの評細については<u>こちら</u></li> <li>* ドゼピ時間帯は、システムメンテナシスのため、ご利用になれません。</li> <li>1月1日 PM6:00~1月2日 AM6:30</li> <li>6月、9月の第3日曜日 AM0:00~AM5:30</li> <li>・ 「が消費税 2,728 円)</li> <li>電話磁号 03~5501-0683</li> <li>メールアドレス keiri@)-circ.or.jp</li> <li>         (四 決済申込確認面面へ戻る     </li> <li>8. □ 次に進む</li> <li>「次に進む」ボタンを押下します。</li> </ul>                                                                                                    | ※1 こ利用される金融機関にインターネットハン:<br>用になれます。                                          | キンクロ座をお持ちの方のみこ利                                    |
| ** TRURHTWR=1, v2.74, v2.75 / v2.05 c.0, ご利用になれません。         1.月 日 PM8:00~1月2日 AM5:00         9月, 9月の 第3日曜日 AM0:00~AM5:30             ** 万字下レス             ** 西田市での「クリークター・システム・システンスのため、ご利用になれません。         ** 「日本 PM8:00~1月2日 AM5:00             ** 「日本 PM8:00~1月2日 AM5:00             ** 「日本 PM8:00~AM5:30             ** 「日本 PM8:00~AM5:30             ** 「日本 PM8:00~AM5:30             ** 「日本 PM8:00~AM5:30             ** 「日本 PM8:00~AM5:30             ** 「大学中 DM8:00~AM5:30             ** 「大学中 DM8:00~AM5:30             ** 「大学中 DM8:00~AM5:30             ** 「日本 PM8:00~AM5:30             ** 「日本 PM8:00~AM5:30             ** 「日本 PM8:00~AM5:30             ** 「日本 PM8:00~AM5:30             ** 「日本 PM8:00~AM5:30             ** 「日本 PM8:00~AM5:30             ** 「日本 PM8:00~AM5:30             ** 「日本 PM5:00~AM5:30             ** 「日本 PM5:00~AM5:30 <td>※ 事前にお支払い可能な金融機関をご確認ください。<br/>※ ペイジーの詳細についてけったら</td> <td>図 ご利用可能な金融機関         決済受付番号         23052654211605</td>                                                                                                    | ※ 事前にお支払い可能な金融機関をご確認ください。<br>※ ペイジーの詳細についてけったら                               | 図 ご利用可能な金融機関         決済受付番号         23052654211605 |
| 6月、9月の第3日曜日 AM0:00~AM5:30<br>電話 田号 03-5501-0663<br>メールアドレス keiri@;=circ.or.jp<br>8. ☑ 次に進む<br>MBCファイナンスサービス<br>「次に二進む」ボタンを押下し<br>ます。                                                                                                    | <ul> <li>※ 下記時間帯は、システムメンテナンスのため、ご利用にな<br/>1月1日 PM8:00~1月2日 AM5:30</li> </ul> | いれません。 30,000 円<br>ご請求金額 (内消費税 2,728 円)            |
| ✓ ルアドレス kein@j-circor.jp       ◎ 決済申込確認画面へ戻る     8. ◎ 次に進む       ▲ ごのおいのパーク       「次に進む」ボタンを押下します。                                                                                                    | 6月、9月の第3日曜日 AM0:00~AM5:30                                                    | 電話番号 03-5501-0863                                  |
| ◎ 決済申込確認画面へ戻る 8. 次に進む ↓ STREAT-5-<br>CMEC7747+725-ビス 「次に進む」ボタンを押下します。                                                                                                    |                                                                              | メールアドレス keiri@j-circ.or.jp                         |
|                                                                                                    | □                                                                            | O. ▲ べに通む                                          |
|                                                                                                    |                                                                              |                                                    |
|                                                                                                    |                                                                              |                                                    |

以降は選択したお支払方法毎の画面に遷移します(下記画面はコンビニ選択時のもの)。 画面に表示されております説明文に従って、支払手続きを完了させてください。

| テスト太郎様                                                                                                    |                                                                                                    |                                                                                                    |                 |                            |
|----------------------------------------------------------------------------------------------------|----------------------------------------------------------------------------------------------------|----------------------------------------------------------------------------------------------------|-----------------|----------------------------|
| お支払い内容                                                                                                    | の確認                                                                                                    |                                                                                                    |                 |                            |
| おませいゆういどうけい                                                                                                    |                                                                                                    | d adduct analyz                                                                                                    | るしいですね 2        |                            |
| お支払いの流れをご確認                                                                                                    | の上、「次に進む                                                                                                    | コボタンを押してください。                                                                                                    | Vere s          |                            |
|                                                                                                    |                                                                                                    | C 2222 Congraphics Calification                                                                                           | - this de state |                            |
| 5又仏い方法                                                                                                    |                                                                                                    |                                                                                                    | CHXNB           |                            |
| LAWSON                                                                                                    | בשעב                                                                                                    | エンスストア(受付番号)(ローソン、ミ                                                                                                    | =,              | 日本循環器学会                    |
| FamilyMart                                                                                                    | トップ、フ                                                                                                    | 7월 - 국구, 선생리는 국구)                                                                                                    |                 |                            |
|                                                                                                    |                                                                                                    |                                                                                                    | 決消受付番号          | 2305285421160              |
| ち支払いの流れ                                                                                                    |                                                                                                    |                                                                                                    | ご請求金額           | 30,000 F<br>(内)消費税 2,728 P |
| 下記ボタンを押すと、「お                                                                                                    | 支払いの流れ」が                                                                                                    | 別画面に表示されます。                                                                                                    | 電話番号            | 03-5501-096                |
| ご確認いただきましたら、                                                                                                    | 別画面を閉じて当                                                                                                    | 画面にお戻り、 ただき、                                                                                                    | メールアドレス         | keiri@j=drc.or.j           |
| <b>5客様情報</b>                                                                                                    | ◎ お支払い                                                                                                    | D達れはこちら                                                                                                    |                 |                            |
| <b>5客様情報</b><br>お名前<br>フリガナ                                                                                                    | <ul> <li>(回) お支払いる</li> <li>テストパ<br/>テストパ</li> </ul>                                                                                                    | <b>が変れはこちら</b><br>が様                                                                                                    |                 |                            |
| <b>か客様情報</b><br>お名前<br>フリガナ<br>電話番号                                                                                                    | (2) お支払いる<br>テストガ<br>ラストブ<br>000000                                                                                                    | <b>)渡れはこちら</b><br>)が様<br>                                                                                                 |                 |                            |
| <b>588様情報</b><br>あ名前<br>フリガナ<br>電話番号                                                                                                    | <ul> <li>(2) お支払い4</li> <li>デストガ<br/>デストガ</li> <li>マストガ</li> <li>(000000</li> </ul>                                                                                                    | が離れは256<br>が様<br>:<br>:<br>:                                                                                              |                 |                            |
| わ客様情報<br>お名前<br>フリガナ<br>電話器号<br>携帯メールアドレス3                                                                                                    | <ul> <li>(2) お支払い4</li> <li>テストカ</li> <li>テストカ</li> <li>クストラス</li> <li>(00000)</li> <li>登録</li> </ul>                                                                                                    | 3度 <b>加速255</b><br>3月 標<br>30<br>000                                                                                      |                 |                            |
| <b>か客様情報</b>                                                                                                    | <ul> <li>(2) お支払いく</li> <li>テストガ</li> <li>テストガ</li> <li>マストガ</li> <li>マストガ</li> <li>マストガ</li> <li>マストガ</li> <li>ジェントガ</li> </ul>                                                                                                    | が第142555<br>が様<br>:<br>:<br>:<br>:<br>:<br>:<br>:<br>:<br>:<br>:<br>:<br>:<br>:<br>:<br>:<br>:<br>:<br>:                  | _               |                            |
| <b>わ客様情報</b><br>わ名前<br>フリガナ<br>電話番号                                                                                                    | (2) 名支払い4     テストス     テストス     テストス     テストス     マストス     マストス     マストス     マストス     マストス     マストス     マストス     マストス     マストス     マストス     マストス                                                                                                    | 加加により<br>一部様<br>:<br>:<br>:<br>:<br>:<br>:<br>:<br>:<br>:<br>:<br>:<br>:<br>:                                             |                 |                            |
| たちを存在報           たち名前           フリガナ           電話器号           支払い、受付目号を振興<br>ご希望の方は必然の対<br>エームアドレフス           メームアドレフス           メームアドレフス                                                                                                    | <ul> <li>(2) お支払い4</li> <li>(2) お支払い4</li> <li>(2) テストス</li> <li>(2) テストス</li> <li>(3) テストス</li> <li>(4) テストス</li> <li>(4) テストス</li> <li>(4) テストス</li> <li>(5) テストス</li> <li>(5) テストス</li> <li>(7) テストス</li> <li>(7) テス</li> <li>(7) テス</li> <li>(7) テス</li> <li>(7) テス</li> <li>(7) テス</li> <li>(7) テス</li> <li>(7) テス</li> <li>(7) テス</li> <li>(7) テス</li> <li>(</li></ul>                                                                                                    | が離れまであら<br># 様<br>ま<br>ま<br>ま<br>ま<br>た<br>かできます。<br>かり、<br>スを入たができます。<br>、<br>トを実営できるように読む。でくため、、<br>トを実営できるように読む。でくため、、 |                 |                            |
| た客様情報           シセ名前           フリガナ           電話器号           あ支払、受付目号名開い<br>ご希望の方は2005の日           ドメーイのアドレス3           メールアドレス(確認)           メールアドレス(確認)                                                                                                    | (2) 表支払い4     テストズ     テストズ     テストズ     マストズ     マストズ | が離れまであら<br># 様<br>:<br>:<br>:<br>:<br>:<br>:<br>:<br>:<br>:<br>:<br>:<br>:<br>:                                           |                 |                            |
|                                                                                                    | (2) 表支払い4<br>テスト次<br>ラストテス<br>マストテス<br>なのののの<br>登録<br>参電話にメール送<br>新電話のメール<br>(月) [1] [1] [1] [1] [1] [1] [1] [1] [1] [1]                                                                                                    | が第142555<br>が単<br>でののの<br>またができます。<br>かり、バスを入力してびたい。<br>トを発音できるように設定してくびたい。                                               |                 |                            |
|                                                                                                    | (2) 高支払い4<br>デストガ<br>ラストガ<br>ラストガ<br>クロークのの<br>登録<br>単語にレール送<br>熱等電話のレール<br>一一<br>二<br>一<br>一<br>一<br>一<br>一<br>一<br>一<br>一<br>一<br>一<br>一<br>一<br>一                                                                                                    | が第142555<br>が単<br>まで<br>まで<br>またができます。<br>かり、スを入力してびたい。<br>を学び<br>まできません。ここをかびたい。                                         |                 |                            |
|                                                                                                    | (2) お支払い4<br>テストガ<br>クストガ<br>クストガ<br>クストガ<br>マストガ<br>マール<br>マール<br>マール<br>マール<br>マール<br>マール<br>マール<br>マール                                                                                                    | が第142559<br># 様<br>:<br>:<br>:<br>:<br>:<br>:<br>:<br>:<br>:<br>:<br>:<br>:<br>:                                          |                 |                            |
| ある報告報           ある報告報           フリガナ           電話書号           あた払い人間書の書の           あた払い人間書の書の           第ドネットのアドレス3           メールアドレス           メールアドレス           メールアドレス           メールアドレス(確認)           アールアドレス(確認)           マールアドレス(確認)           アールアドレス(確認)           アールアドレス(確認)           アールアドレス(確認)           アールアドレス(確認) | (2) お支払い名<br>テントズ<br>テントズ<br>マストマス<br>マストマス<br>マスト<br>マスト                                                                                                    | が開かれてきます。<br>(1) (1) (1) (1) (1) (1) (1) (1) (1) (1)                                                                      |                 | 次に進む                       |

## 認定料の支払いが完了後 認定料振り込み完了メールが通知されます。

| il Er | oli affar li | URLリンクを押下すると請求収納情報画面に<br>遷移します。                                                                                                    |
|-------|--------------|----------------------------------------------------------------------------------------------------|
|       |              | NH規ジア 一部株<br>確確構準門医液体認定電査認定料のお振り込みを確認取しました。<br>専門医カード及び専門屈証は、3月下旬の送付予定です。<br>認定互は2020年4月1日からとなります。<br>認定期間は5年間です。<br><u>https://pf2dev01-/cs-member-mgr.cs57.force.com/member/a010k000004t55y</u><br>日本循環醫学会 |

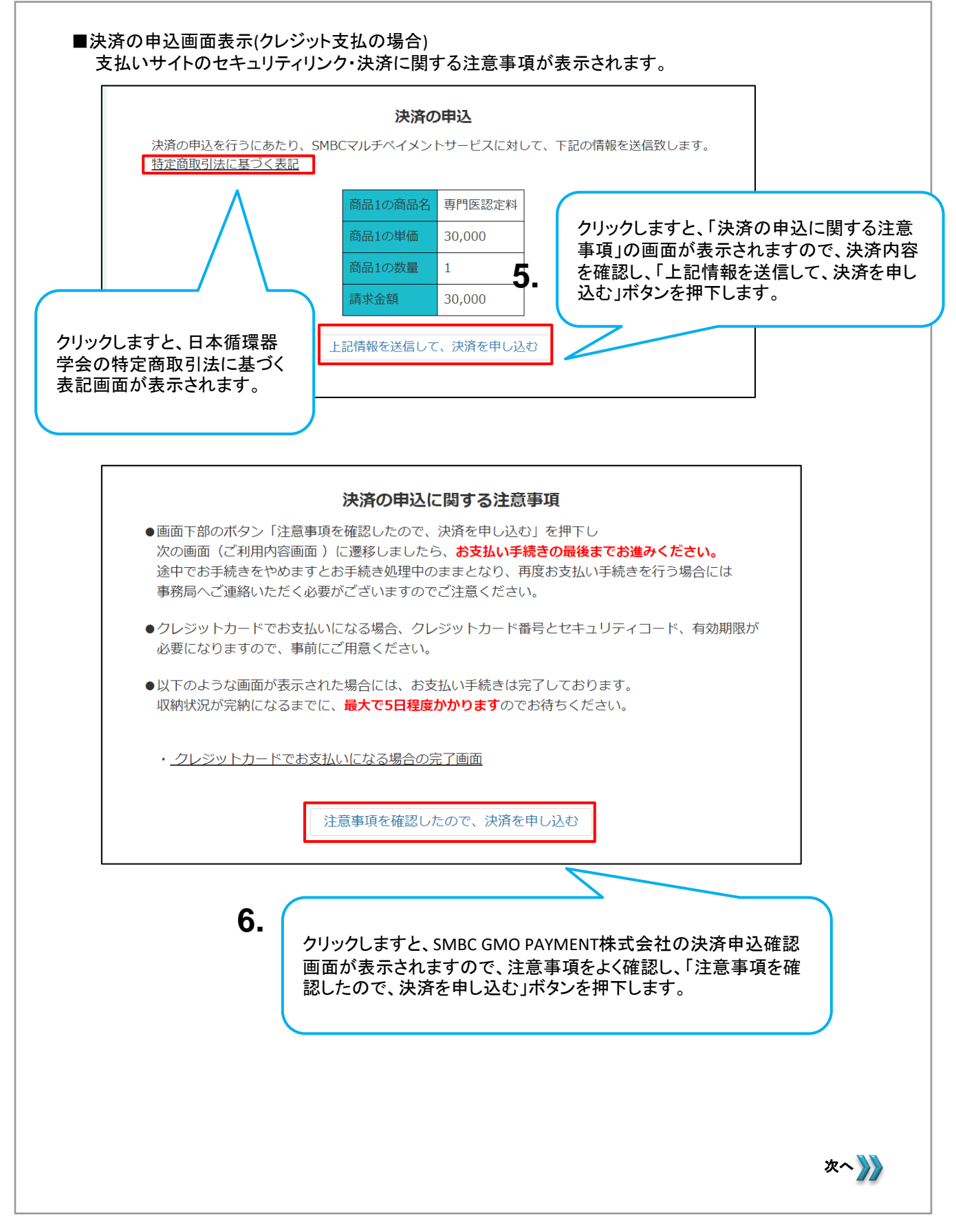

|                                     | 一般社団法人日本循環器学会                                  |  |
|-------------------------------------|------------------------------------------------|--|
|                                     | 一般社団法人<br>日本循環器学会<br>Dr. Assess Creation Notes |  |
|                                     | ご利用内容                                          |  |
|                                     | ● 取引該¥細                                        |  |
|                                     | 습하<br>¥30,000                                  |  |
|                                     |                                                |  |
|                                     |                                                |  |
| クレジットカード番号                          | クレジットカード 🔻                                     |  |
| 半角数字、ハイフン(-)不要                      |                                                |  |
| 有効期限(月)<br>月 🗸                      | 有効期限(年)<br>年 ▼                                 |  |
| <b>セキュリティコード</b><br>カード裏面の数字下3桁 (A) | MEX(は表面4桁)                                     |  |
| 支払方法                                |                                                |  |
|                                     |                                                |  |
|                                     | <b>反る</b> 次へ                                   |  |
|                                     |                                                |  |

以降は選択したお支払方法毎の画面に遷移します(下記画面はクレジット選択時のもの)。 画面に表示されております内容に従って、支払手続きを完了させてください。

# 認定料の支払いが完了後 認定料振り込み完了メールが通知されます。

| 18 E | all affine little | URLリンクを押下すると請求収納情報画面に<br>遷移します。                                                                                                    |
|------|-------------------|----------------------------------------------------------------------------------------------------|
|      |                   | 新規認定 一部様<br>環境語専門医資格認定審査認定料のお振り込みを確認致しました。<br>専門医カード及び専門画証は、3月下旬の送付予定です。<br>認定日は2020年4月1日からとなります。<br>認定期間は5年間です。<br>https://pf2dev01-jcs-member-mgr.cs57.force.com/member/a010k000004t55y<br>日本確環器学会 |